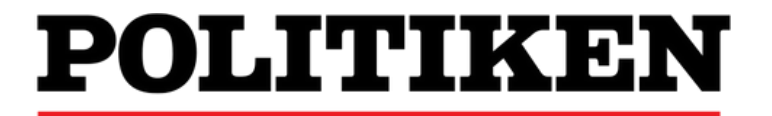

# Lav skoleavis i Newsdesk

# 10 steps

## Indholdsfortegnelse

| Kære lære | <b>r:</b> Introduktion                               | 3  |
|-----------|------------------------------------------------------|----|
| Adgang ti | l Newsdesk                                           | 4  |
| Newsdesk  | step-by-step                                         | 5  |
| 1         | Læreren opretter avisen på Newsdesk.dk               | 5  |
| 2         | Læreren opretter 'redaktioner'                       | 8  |
| 3         | Læreren vælger 'sideskabeloner'                      | 10 |
| 4         | Læreren fordeler redaktionerne på siderne            | 11 |
| 5         | Eleverne skriver artikler til avisen                 | 12 |
| 6         | <b>Eleverne</b> læser korrektur på artiklerne        | 13 |
| 7         | Eleverne layouter avisen                             | 14 |
| 8         | Læreren sender avisen ind til godkendelse            | 15 |
| 9         | Skoleafdelingen godkender endeligt avisen til tryk   | 16 |
| 10        | Klassen modtager deres avis i 200 trykte eksemplarer | 17 |

I Skoleafdelingen vil vi altid gerne hjælpe jer godt videre.

Tøv derfor ikke med at kontakte os om stort og småt, så kigger vi på det, så hurtigt vi kan.

Der findes mere information om Newsdesk og det journalistiske arbejde på vores hjemmeside Skoleavis.dk

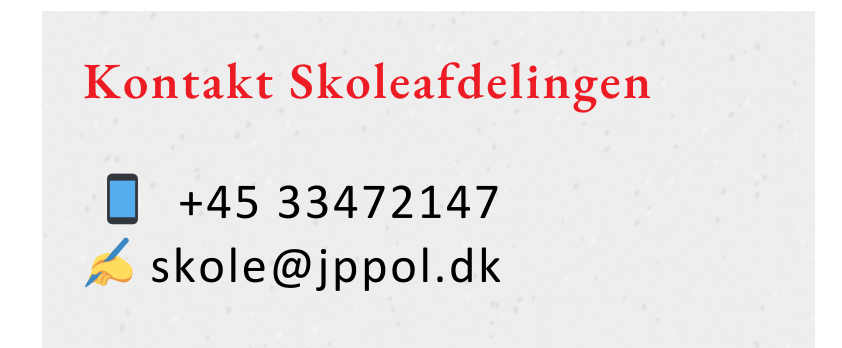

### Kære lærer

Newsdesk er en intuitiv og spændende måde at lave avis på. Avisens proces kan opsummeres i disse 10 punkter fra start til slut. Punkterne gennemgåes kronologisk i denne manual.

Det er lærerens opgave at lave opsætningen af avisen, så eleverne kan gå i gang med at skrive artiklerne og lave layout på avisen. Når avisen er færdig, er det igen læreren, som skal afslutte avisen og sende den ind til Skoleafdelingen, der skal godkende den til tryk.

Som lærer kan du forvente at bruge omkring 15 minutter på opsætning af avisen.

Den lærer, der opretter avisen, er hovedansvarlig for den, men kan tilføje medansvarlige lærere, som kan næsten det samme. Det er dog altid den lærer, der opretter avisen, som skal sende den til tryk.

#### Særligt for Mediekonkurrencen for skoler

Der er enkelte forskelle på almindelige aviser og konkurrence-aviser. Derfor vil der ved nogle trin i guiden være markeret forskellige trin.

#### Kig derfor efter:

A For information om almindelige aviser.

K For information om konkurrenceaviser.

| 1 Læreren opretter avisen på Newsdesk.dk                        |
|-----------------------------------------------------------------|
| 2 Læreren opretter 'redaktioner'.                               |
| 3 Læreren vælger 'sideskabeloner'.                              |
| 4 Læreren fordeler redaktionerne på siderne.                    |
| 5 Eleverne skriver artikler til avisen.                         |
| 6 Eleverne læser korrektur på artiklerne.                       |
| 7 Eleverne layouter avisen.                                     |
| 8 Læreren sender avisen ind til godkendelse.                    |
| <b>9</b> Skoleafdelingen godkender endeligt avisen til tryk.    |
| <b>10</b> Klassen modtager deres avis i 200 trykte eksemplarer. |

## Adgang til Newsdesk

#### Log ind med UNI-Login

Både lærere og elever logger ind på Newsdesk UNI-login. Elever og studerende kan først logge ind, når læreren har tilføjet dem til en redaktion på en avis.

#### Problemer med at få adgang

Lærerstuderende kan ikke bruge Newsdesk med deres sædvanlige UNIlogin, når de er i praktik. Den ansvarlige for UNI-login på praktikskolen skal oprette et UNI-login til den studerende, så vedkommende står som ansat på den pågældende skole i praktikperioden.

Privatskoler skal have en databehandleraftale med JP/Politikens Hus, for at kunne bruge Newsdesk. Kontakt skolens kontor eller Skoleafdelingen, så sender vi en afsted hurtigst muligt.

#### Log ind Log ind med uni-login UNI•Login Brugemavn kars4976 Husk! Adgangskode For at logge ud, skal ..... du lukke browseren. Log ind Skift adgangskode Glemt brugernavn eller Eller log ind med: NEM ID adgangskode? ŵ MINISTERIET FOR BØRN, UNDERVISNING OG LIGESTILLING STYRELSEN FOR IT OG LÆRING

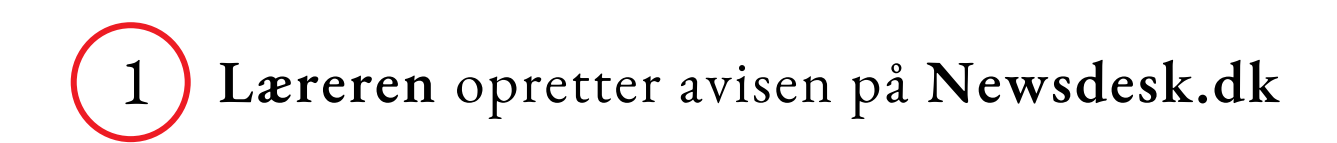

#### **Opret en ny avis**

Når du er logget ind, starter du på lærerens forside. Her kan du oprette aviser, se igangværende aviser og tilmelde dig årets Mediekonkurrence for skoler.

Opret en ny avis ved at trykke på:

A Opret en ny almindelig avis

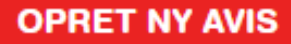

#### K Opret en ny konkurrenceavis

For at oprette en konkurrenceavis skal du have tilmeldt en klasse, og konkurrencen skal være gået i gang.

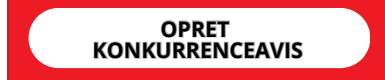

#### POLITIKEN

(?)

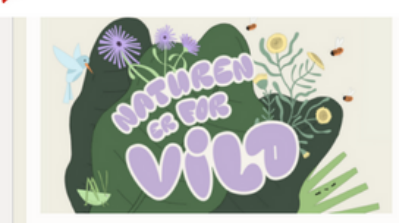

#### Naturen er for vild

Naturen er grundstenen for alt liv på jorden, derfor skal vi passe godt på den. Det øgede fokus på natur- og klimaforandringer kan føre til modløshed, men man er aldrig for lille til at gøre en forskel. Naturen er for vild – og hvis vi bliver bedre til at tage hensyn til den, opstår der et væld af bæredygtige løsninger til gavn for os selv, og alle dem vi deler jorden med.

Mediekonkurrencen 2023 vil have de unge til at undersøge og italesætte klodens tilstand, men også give blik for løsninger og motivere til handling.

#### Tilmeld din klasse nu

Deltag i konkurrencen ved at lave jeres egen skoleavis, som trykkes i 200 eksemplarer. Vinderne får 5.000 kr. til klassekassen, og bliver fejret til et stort event i Pressen i JP/Politikens Hus. I år kårer vi desuden den bedste idé til et naturforbedrende initiativ i jeres lokalområde.

Der sendes et lærermateriale til alle tilmeldte lærere. I lærermaterialet findes en faglig introduktion til både emnet og den journalistiske arbejdsproces, så du og din klasse er godt klædt på til at lave jeres avis. I starten af september sendes link til en elevside, hvor eleverne kan gå på opdagelse i emnet og finde inspiration til deres artikler.

Konkurrencen foregår i ugerne 38-46 i 2023. Elever fra 6. til 10. klasse kan deltage. Tilmeld din klasse her eller læs mere på skoleavis.dk.

Tilmeld din klasse på den røde knap i nederste højre hjørne af denne boks.

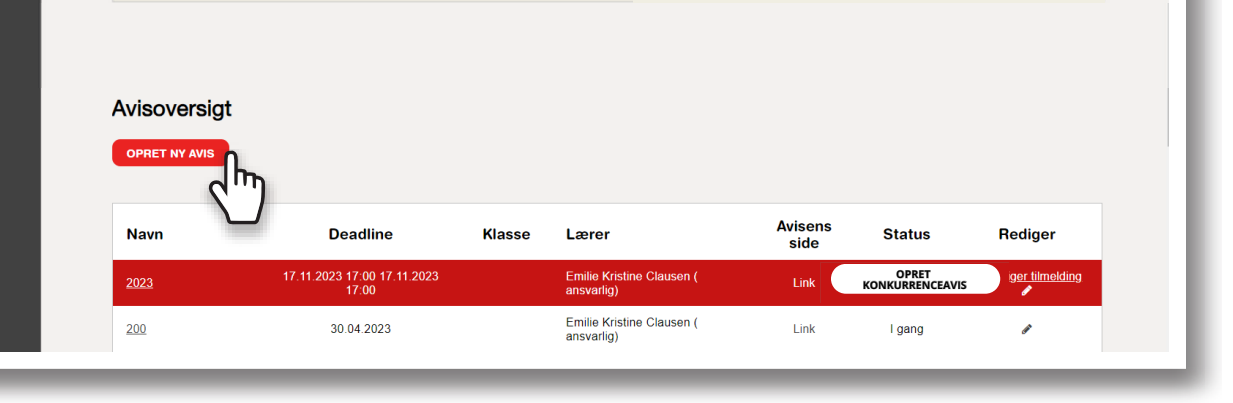

#### Udfyld navn, deadline og kontaktoplysninger

1. Indtast titel på avisen. Titlen bliver trykt på forsiden af jeres avis. Titlen kan ændres helt frem til deadline.

2. Vælg deadline. Deadline er et værktøj til dig, og kan altid ændres. Din klasse kan også godt overskride deadline og stadig færdiggøre jeres avis.

3. Hvis I ikke ønsker at gøre brug af Skoleafdelingens gratis tilbud og modtage 200 trykte eksemplarer af jeres avis, skal du sætte flueben i feltet under titel og deadline 'Vi printer selv vores avis'.

4. Udfyld øvrige felter, læs og godkend betingelser og klik på 'NÆSTE'.

#### K Deadline for konkurrenceaviser

Deadline for konkurrenceaviser er fast og kan ikke udskydes.

| POLITIKEN<br>Skole |                                                               |                    |                   | -                      |   |
|--------------------|---------------------------------------------------------------|--------------------|-------------------|------------------------|---|
| ×                  |                                                               | Орі                | et avis           |                        |   |
| 3                  | 1<br>Navn & deadline                                          | 2<br>Sider         | 3<br>Redaktioner  | 4<br>Tværgående roller |   |
|                    | Titel °Ø                                                      |                    | Deadline *        |                        |   |
|                    | Nørrebro Tidende                                              |                    | 2016-09-29        | <b>#</b>               |   |
|                    | Mine kontaktoplysninger                                       |                    |                   |                        |   |
|                    | E-mail *@                                                     |                    | Gentag e-mail *   |                        |   |
|                    | Karsten@gmail.com                                             |                    | Karsten@gmail.com |                        |   |
|                    | Mobil *@                                                      |                    | Skolens nummer    |                        |   |
|                    | 60606060                                                      |                    | 80808080          |                        |   |
|                    | Jeg accepterer vilkår og betinge<br>Læs vilkår og betingelser | elser for Newsdesk |                   |                        |   |
|                    | Jeg ønsker at tilmelde mig nyhe                               | edsbrev            |                   |                        |   |
|                    |                                                               |                    |                   | NÆSTE                  |   |
|                    |                                                               |                    |                   |                        |   |
|                    |                                                               |                    |                   |                        |   |
|                    |                                                               |                    |                   |                        | ł |

#### Vælg antallet af sider i avisen

Du kan vælge imellem en avis på 4, 8 eller 12 sider.

Dit valg kan ændres senere, men det vil give jer ekstra arbejde, så forsøg at ramme det sideantal, du tror, klassen kan producere.

Du kan nu vælge at gemme og afslutte, hvorefter du bliver sendt direkte til avi- sens Dashboard. Her vil du kunne få et overblik over skabeloner, inden du opretter redaktioner, men du kan også vælge at klikke på 'NÆSTE' og oprette redaktioner og roller med det samme.

K Sider i konkurrenceaviser

En konkurrenceavis er altid 8 sider.

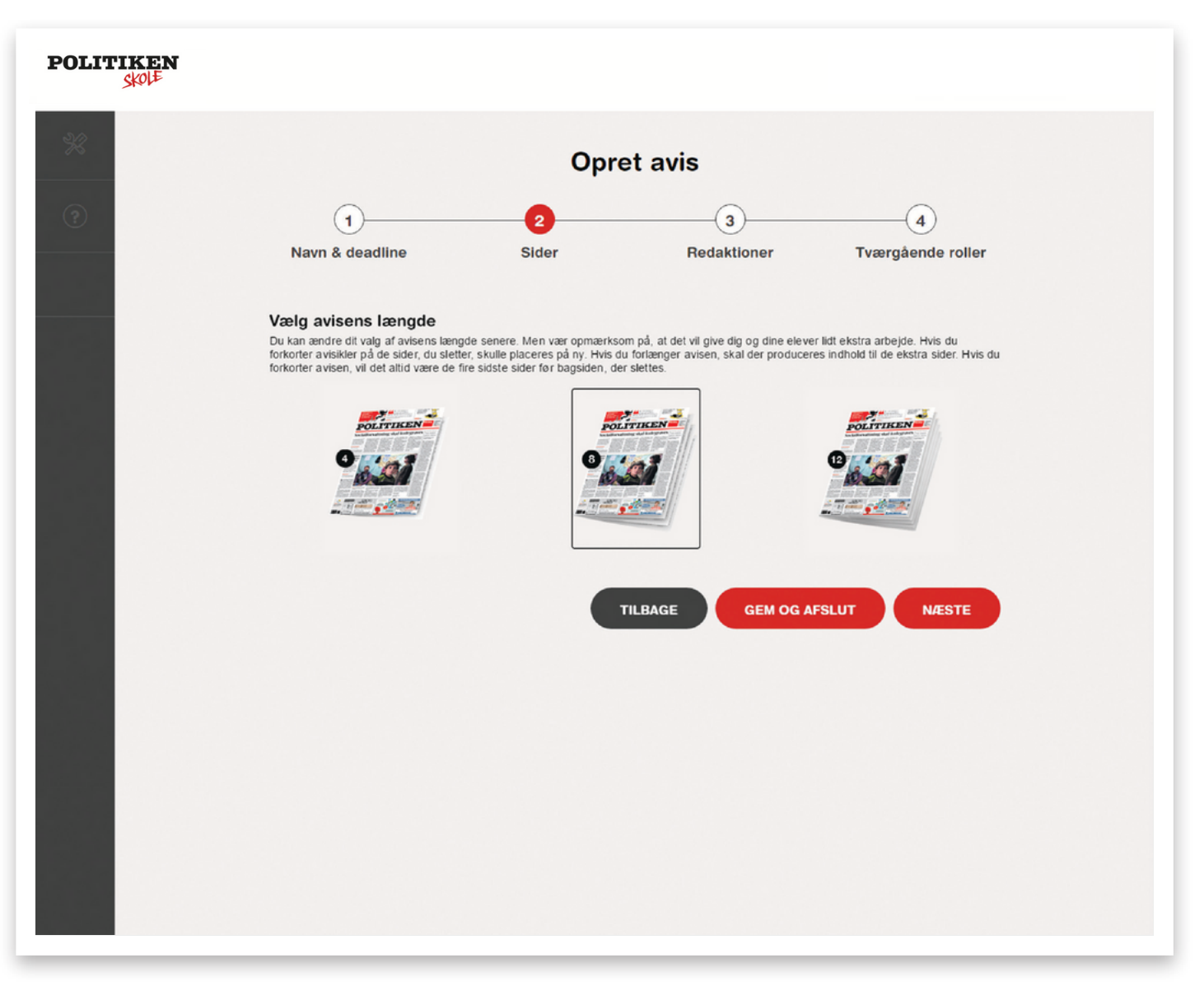

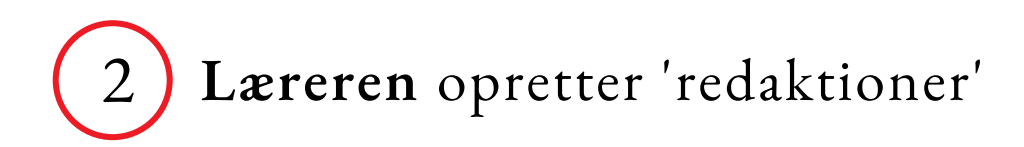

#### 'Tilknyt ny redaktion'

Hvis det er første gang, at en fra din skole logger på Newsdesk, kan der gå lidt tid, før du kan se alle elever i drop-down menuen. Du kan godt gå videre til næste trin, og vende tilbage senere.

1. Klik på ( + TILKNYT NY REDAKTION

2. Giv redaktionen et navn.

3. Vælg den klasse, du ønsker at tilknytte redaktionen. Du kan vælge flere på én gang.

4. Du bruger pilene til at tilføje og fjerne elever til og fra en pågældende redaktion. Du kan godt blande elever fra forskellige klasser.

5. Tildel eleverne roller. Alle elever i en redaktion er i udgangspunktet journalister/ fotografer. Men du kan også give dem mere ansvar ved at gøre dem til korrekturlæser og/eller layouter.

Bemærk at en elev, der for eksempel er tildelt rollen layouter, kun kan layoute artikler, der kommer fra elevens egen redaktion.

| OLITIKEN<br>SKOLE |                                                                                                    |                                                                            |                                                                                     |                                                                |
|-------------------|----------------------------------------------------------------------------------------------------|----------------------------------------------------------------------------|-------------------------------------------------------------------------------------|----------------------------------------------------------------|
| 2                 |                                                                                                    | Opre                                                                       | t avis                                                                              |                                                                |
| ?                 | 1<br>Navn & deadline                                                                                       | 2<br>Sider                                                                 | 3<br>Redaktioner                                                                    | 4<br>Tværgående roller                                         |
|                   | 1. Redaktionens navn@<br>Du kan oprette max ti redaktioner n<br>Kultur                                     | ned max seks elever i hver redaktic                                        | n.                                                                                  |                                                                |
|                   | 2. Placer elever i redaktionen<br>9.B                                                                      |                                                                            |                                                                                     |                                                                |
|                   | <ul> <li>Se elever, der ikke er tilkny</li> <li>Elever</li> <li>Else B</li> </ul>                          | rttet en redaktion endnu                                                   | Redaktionens ansatte                                                                |                                                                |
|                   | Birgitte B<br>Daniel B<br>Tine B                                                                           |                                                                            | 0                                                                                   |                                                                |
|                   | Anders B<br>Frederik B                                                                                     | ÷                                                                          | _                                                                                   |                                                                |
|                   | <b>3. Tildel roller</b><br>Alle elever i en redaktion er journali<br>i egen redation. I trin 4 kan du vælg | ster/fotografer. Men du kan give de<br>e elever, som må få disse roller på | m mere ansvar ved også at gøre dem til<br>tværs af hele avisen - dvs. med redigerii | korrekturlæser og/eller layouter<br>ngsret i alle redaktioner. |
|                   | Navn                                                                                                    | Journalist/fotograf @                                                      | Korrekturlæser @                                                                    | Layouter O                                                     |
|                   | Daniel B                                                                                                   | 2                                                                          |                                                                                     |                                                                |
|                   | Birgitte B                                                                                                 |                                                                            | •                                                                                   |                                                                |
|                   |                                                                                                    |                                                                            | -                                                                                   |                                                                |

#### Tværgående roller

Hvis du ønsker at tildele en gruppe elever ansvar for korrekturlæsning eller layout af avisen på tværs af redaktioner, skal du gøre det i step 4: 'Tværgående roller'.

Det er også her, du kan tilføje en medansvarlig lærer. En medansvarlig lærer har samme rettigheder som den ansvarlige lærer, bortset fra at vedkommende ikke kan sende avisen til tryk.

Kontakt Skoleafdelingen i JP/Politikens Hus, hvis avisens ansvarlige lærer ikke har mulighed for at sende avisen til tryk, for eksempel i tilfælde af sygdom, barsel eller andet.

| POLITIKEN<br>Skolt |                            |            |                  |                        |
|--------------------|----------------------------|------------|------------------|------------------------|
| *                  | Opret avis                 |            |                  |                        |
| •                  | 1<br>Navn & deadline       | 2<br>Sider | 3<br>Redaktioner | 4<br>Tværgående roller |
|                    | Vælg medansvarlig lærer    |            |                  | ۲                      |
|                    | Vælg roller på tværs af he | ele avisen |                  | ۲                      |
|                    |                            |            | TILBAGE          | GEM OG AFSLUT          |
|                    |                            |            |                  |                        |

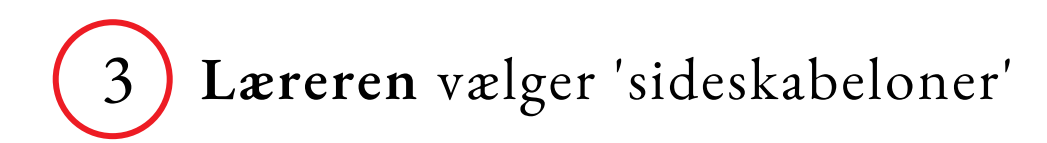

En skabelon er inddelt i flere felter. Du kan vælge at dele en side op imellem flere redaktioner eller tildele alle felter på en side til den samme redaktion. Felterne vil altid være låst til den redaktion, som har fået tildelt feltet. 1. Klik på 'Vælg sideskabelon' på den ønskede side.

2. Nu vil du kunne se de valgmuligheder, du kan vælge til siden. Klik på den skabelon, du vil bruge.

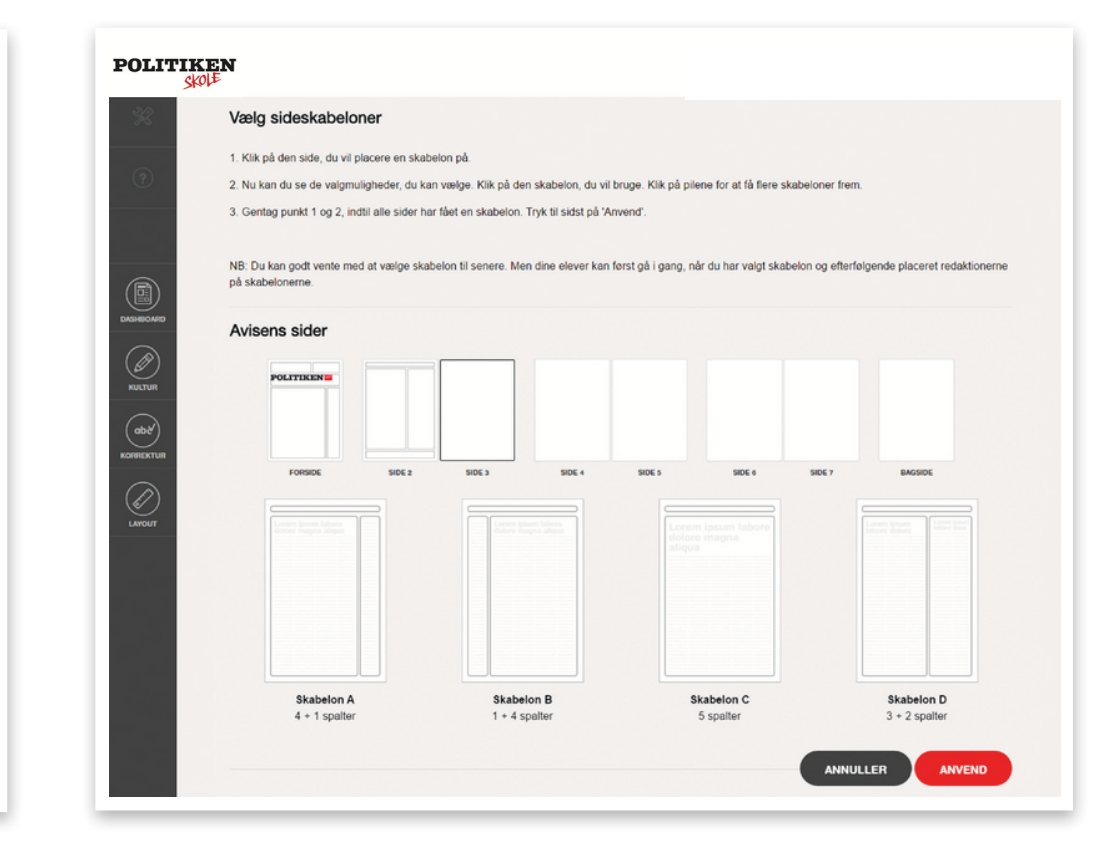

Du kan godt ændre skabelonen senere.

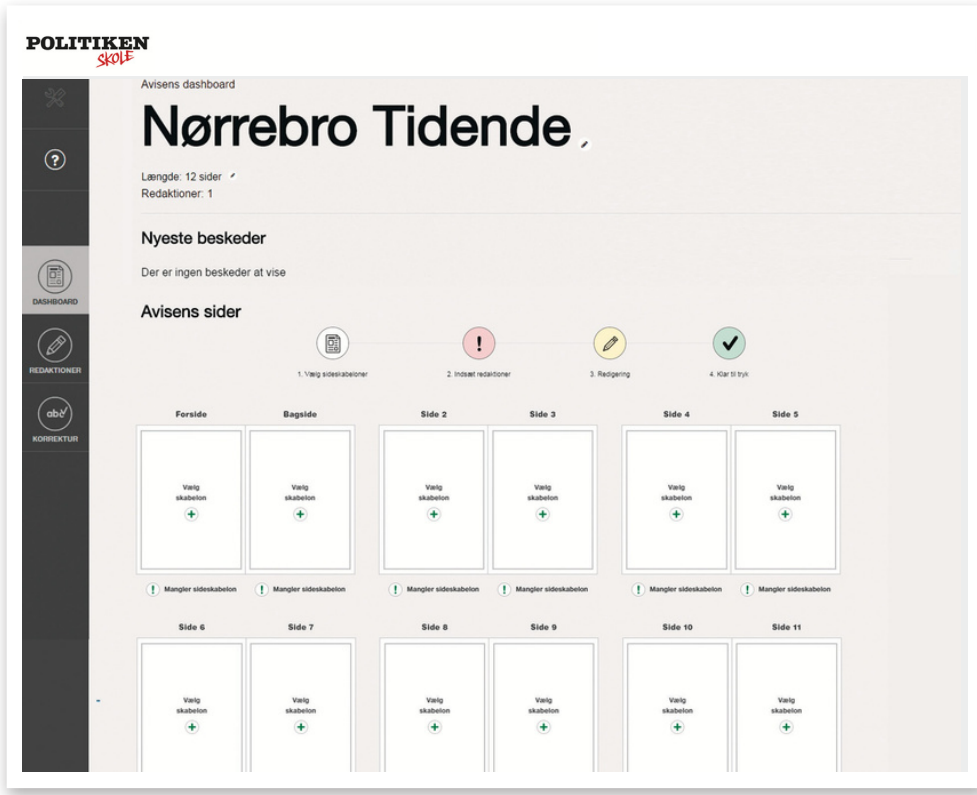

## 4 Læreren fordeler redaktionerne på siderne

1. Klik på 'Indsæt redaktion' på den ønskede side.

2. Under 'Avisens redaktioner' står de redaktioner, som du har oprettet. Træk den pågældende redaktions navn op på det ønskede felt på siden. Tryk på 'GEM' Du kan løbende tilføje, ombytte og redigere avisens redaktioner. Som ansvarlig lærer har du adgang til alle redaktioner og kan rette i alle artikler.

Husk, det er dig, som skal sende avisen til tryk, når elever med roller som layouter har godkendt alle sider.

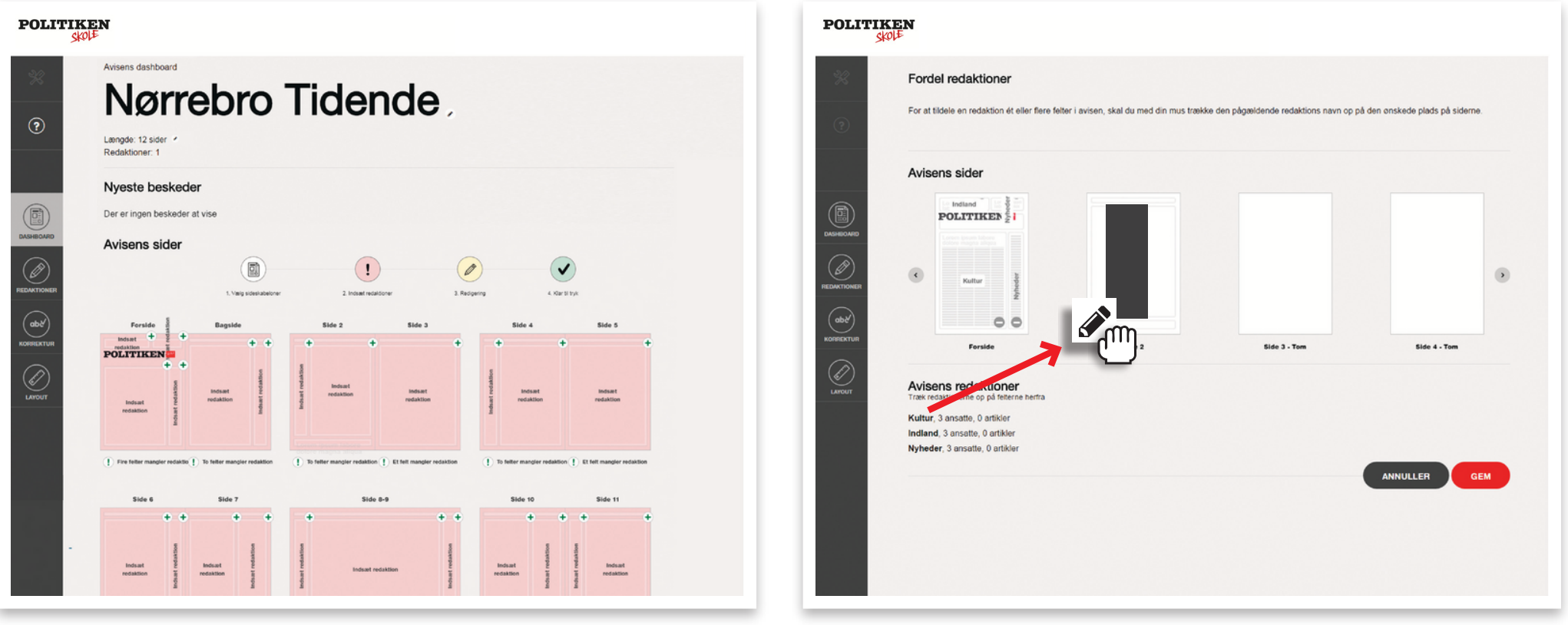

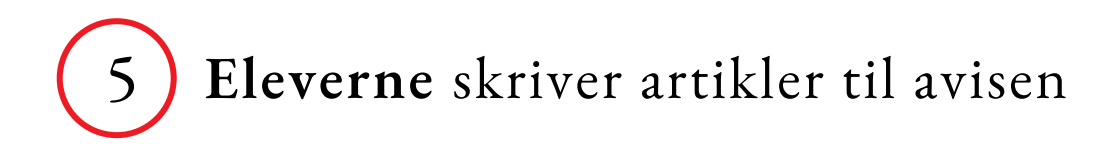

#### Gå til redaktionens dashboard

Eleverne opretter og skriver selv artikler.

På redaktionens dashboard er der et overblik over de områder, redaktionen har fået tildelt i avisen.

- 1. Opret artikel ved at trykke på 👍
- 2. Vælg artikeltype
- 3. Udfyld tekstfelterne

Når artiklen er skrevet færdig, sendes den videre til korrektur eller layout.

#### **Upload billeder**

I feltet 'Billeder' kan eleverne uploade billeder til redaktionen. Man kan uploade egne billeder, eller man kan vælge at søge i Ritzau Scanpix. Billederne kan senere bruges i redaktionens artikler. Man kan også vente med at uploade billeder til, når man skriver artiklerne.

Det er en god idé at uploade billeder direkte fra den enhed, de er taget på. Log for eksempel ind i telefonens browser og upload herfra, så bliver de i bedre opløsning.

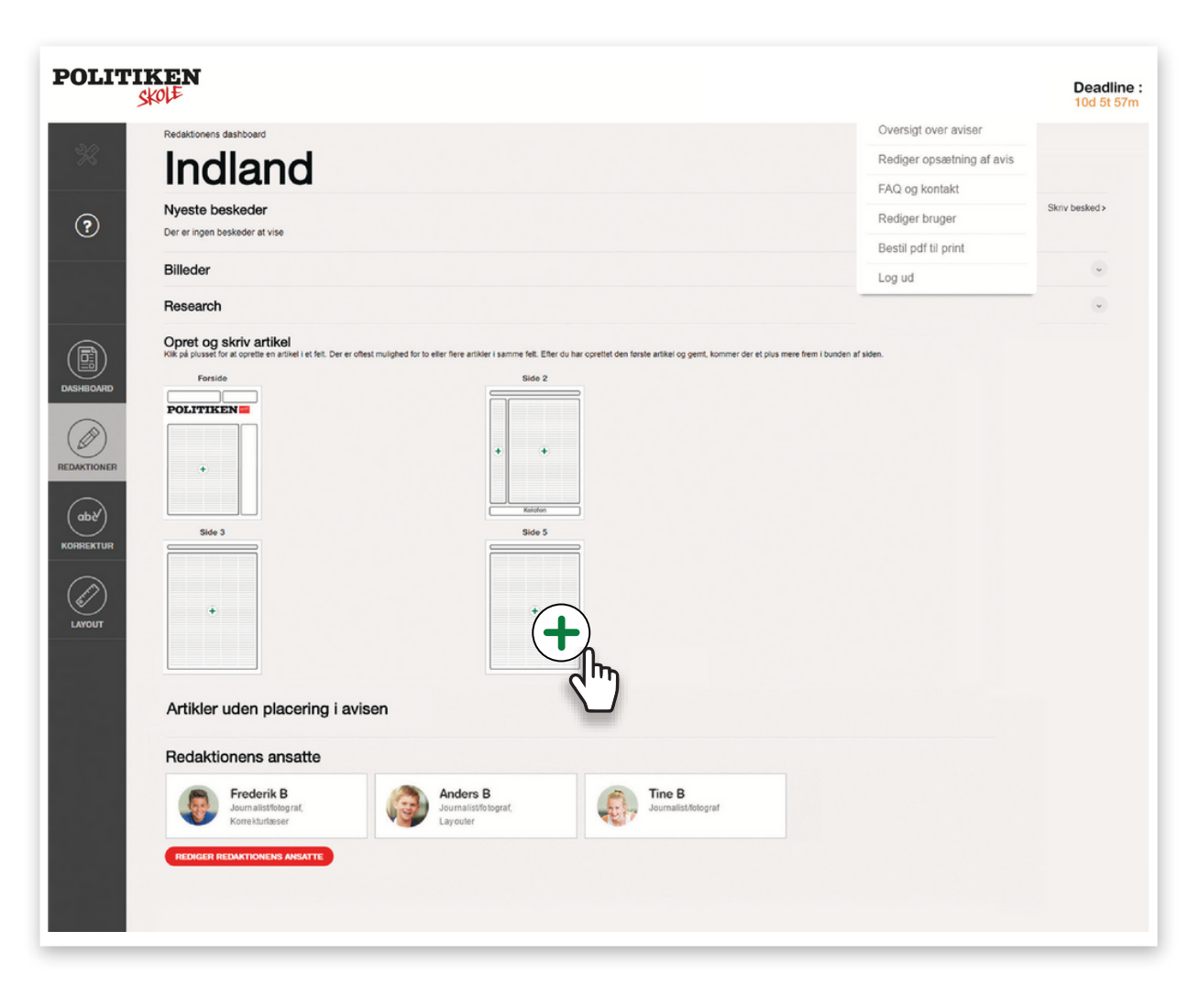

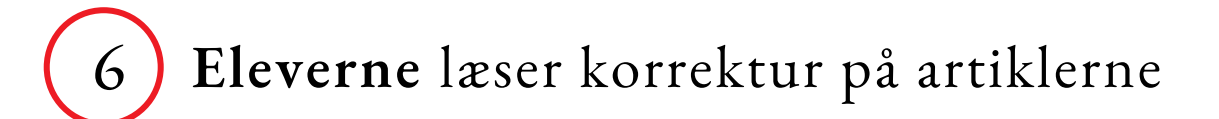

Når eleven er færdig med at skrive sin artikel kan den sendes til korrektur - men dette trin kan også godt springes over, eksempelvis hvis eleven selv læser korrektur, i så fald kan artiklen sendes direkte til Layout.

Når en artikel er sendt til korrektur, vil korrekturlæseren kunne se et tal ved 'Korrektur' i venstremenuen. Tallet viser, hvor mange artikler, der ligger klar til korrektur. Det er kun elever, der er tildelt rollen 'korrekturlæser' og læreren, der kan tilgå det indhold, som ligger i korrektur.

Man kan godt vælge, at alle elever er korrekturlæsere.

Korrekturlæseren kan altid sende artiklen tilbage til redaktionen, hvis journalisten skal ændre noget i artiklen. Dette gør du ved at trykke på 'Send tilbage til redaktion'.

Når en artikel er korrekturlæst, skal den ansvarlige elev trykke på 'Send til layout'.

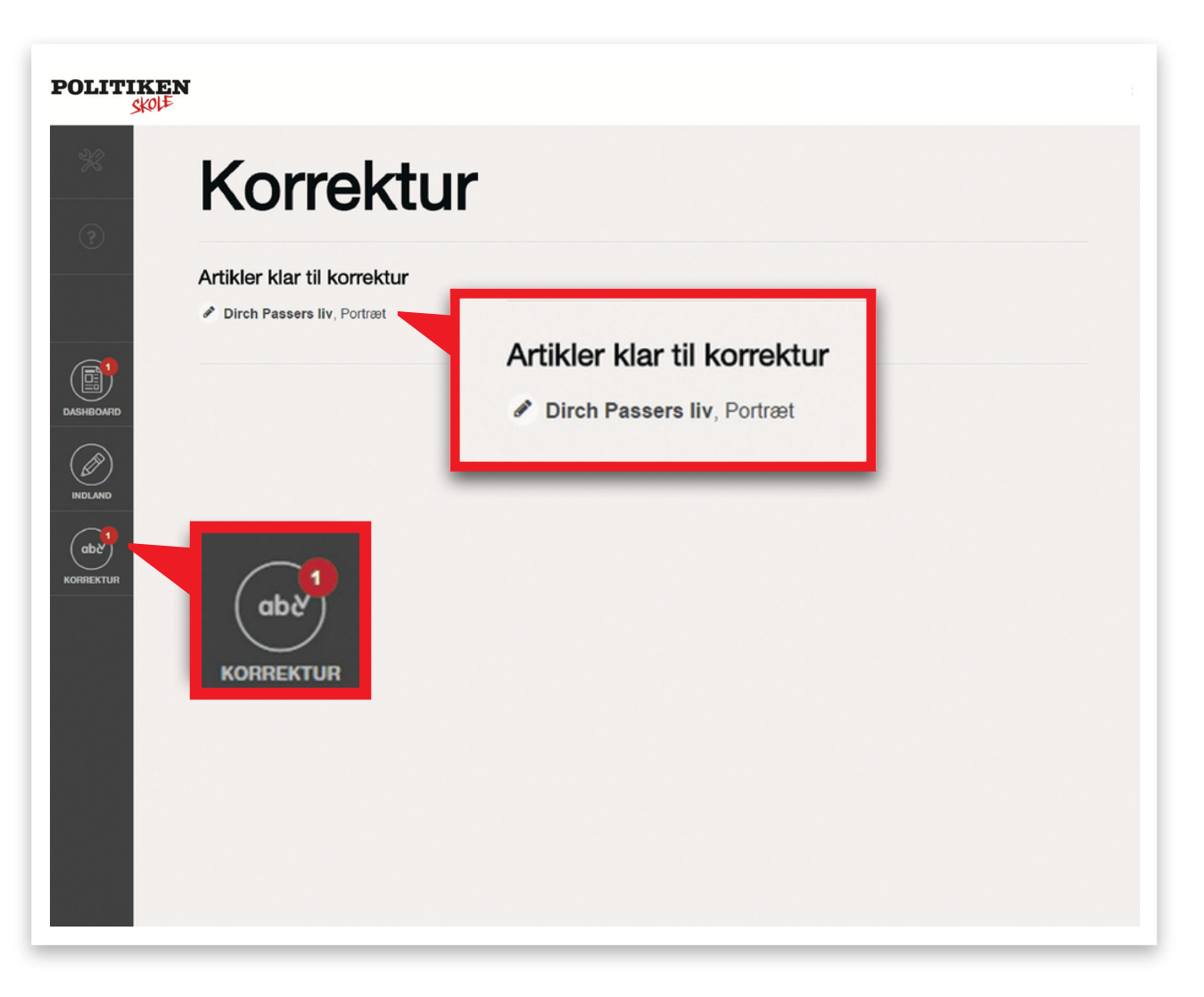

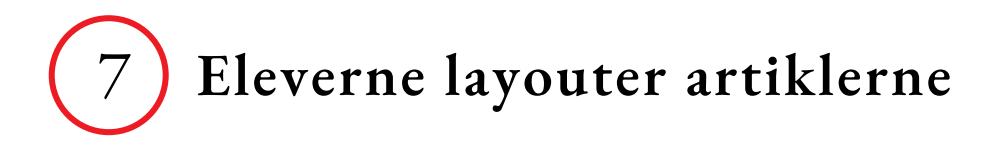

Det er layouterens rolle at justere billede- og tekstfeltet, så det kommer til at se godt ud. Hvis der er gul eller rød tekst, skal det justeres, enten ved at gøre elementer mindre eller forkorte teksten. Nogle gange kan det være nok at justere på den røde bjælke i bunden af billede- og tekstfeltet.

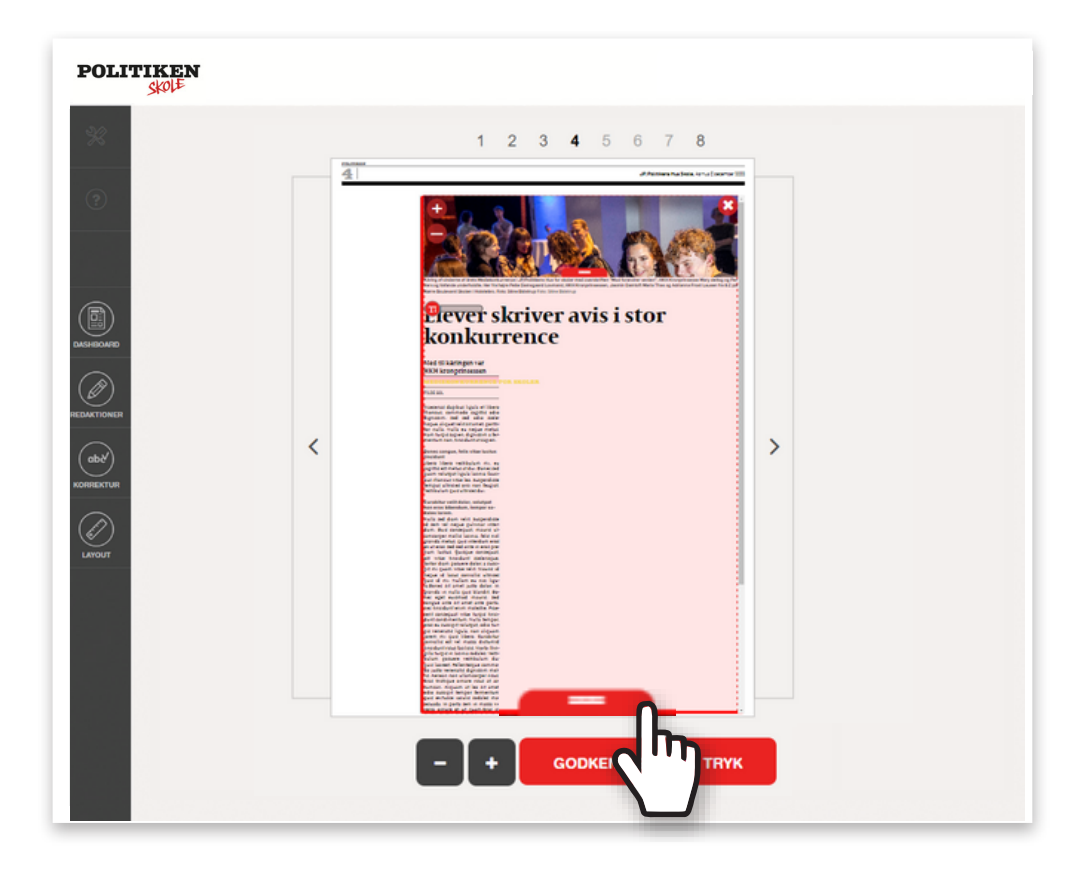

Det er også layouteren, som skal indsætte faktabokse, brødtekstbilleder og citater.

- 1. Tryk på artiklen.
- 2. Udfold menuen 'Brødtekst'.

3. Indsæt indhold via knapperne til højre for tekstfeltet.

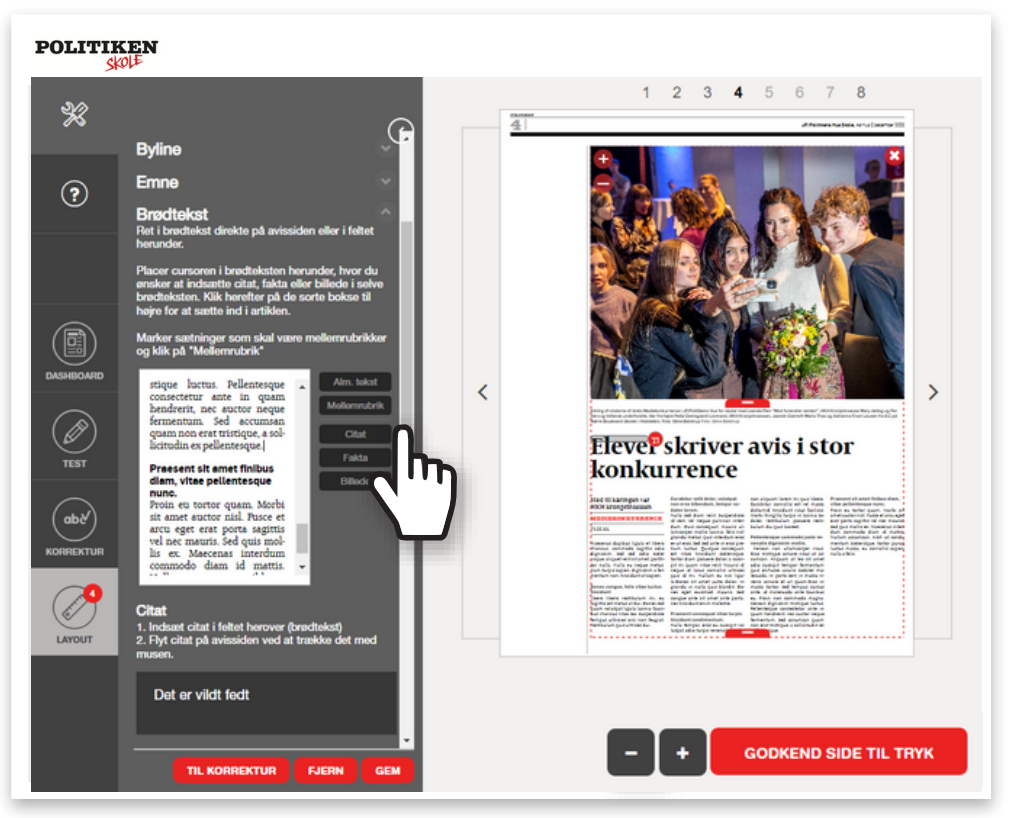

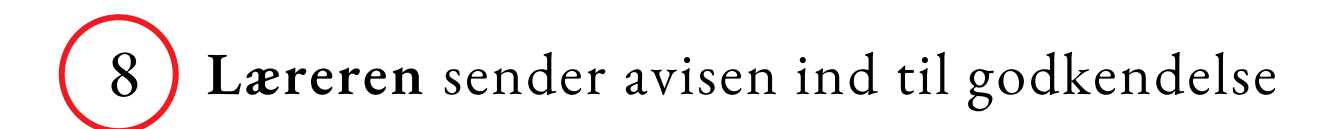

#### Godkend avisen til tryk

Når alle sider i avisen er godkendt til tryk, kan den samlede avis godkendes til tryk.

Det er kun den ansvarlige lærer, der kan godkende avisen til tryk, medansvarlige lærere kan altså ikke godkende avisen til tryk.

Kontakt Skoleafdelingen i JP/Politikens Hus, hvis den ansvarlige lærer er forhindret i at godkende avisen.

I venstremenuen kan du tjekke, om det er den korrekte leveringsadresse, der er angivet. Hvis den er forkert, kan du nemt ændre den til en anden. Klik bagefter på 'Godkend'.

Du modtager en mail, når vi har godkendt din avis til tryk. I mailen kan du også finde et link til e-versionen af jeres avis.

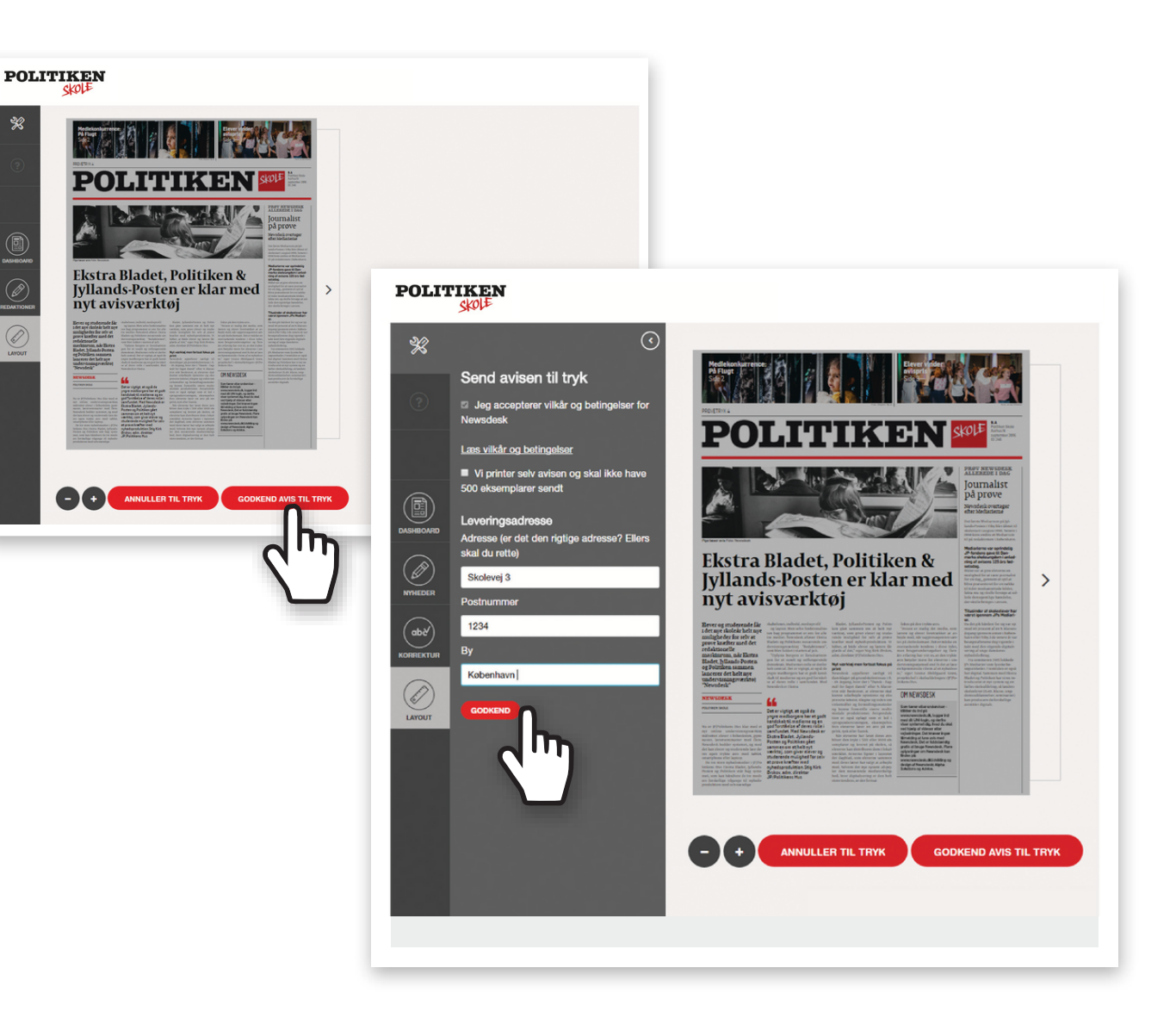

## 9 **Skoleafdelingen** godkender endeligt avisen til tryk

#### Tjek før tryk

I Skoleafdelingen gennemgår vi jeres avis, før den trykkes. Hvis avisen ikke lever op til de krav, der beskrives herunder, kontakter Skoleafdelingen den ansvarlige lærer, så det kan blive rettet inden tryk. Husk derfor:

#### Korrekt fotokreditering

Når I bruger et billede i avisen, skal I huske korrekt fotokreditering. Er billedet ikke et, I selv har taget, skal I sørge for at få fotografens tilladelse til at bruge billedet og kreditere vedkommende under billedet. Hvis man glemmer at gøre det, eller krediterer et billede forkert, kan billedets fotograf kræve betaling for den manglende kreditering.

Det er ikke tilladt at kreditere et billede 'Google', 'Facebook' eller en URL-adresse. Henter I fotos i Ritzau Scanpix føres fotokrediteringen direkte over i Newsdesk.

#### Ingen reklamer

Der må ikke bringes nogle former for annoncer eller reklamer i jeres avis. Dette er både gældende for rigtige annoncer, produceret af eller for virksomheder, og for annoncer for fiktive produkter. Der må heller ikke udveksles penge eller andre belønninger mellem eleverne og virksomheder.

#### Ingen fake news

I må ikke skrive falske historier om virkelige personer eller begivenheder. Ligesom en rigtig avis, bliver jeres aviser udgivet. Som journalister har I en forpligtigelse til at komme så tæt på sandheden som overhovedet muligt. I nogle tilfælde kan vi acceptere en fiktiv fortælling, hvis denne ikke omhandler rigtige personer eller begivenheder og det tydeligt fremgår, at historien er fiktiv.

# (10) Klassen modtager deres avis i 200 trykte eksemplarer

#### Tillykke! I er nået i mål

Avisen trykkes i 200 eksemplar og leveres på skolen. Helt gratis.

Vær opmærksom på, at der i visse perioder er travlt på trykkeriet. Regn derfor med, at der går nogle uger fra I sender avisen til tryk, til I modtager den.

Desuden får I et link til en online version af jeres avis, som I selv kan printe ud eller dele med venner og familie.

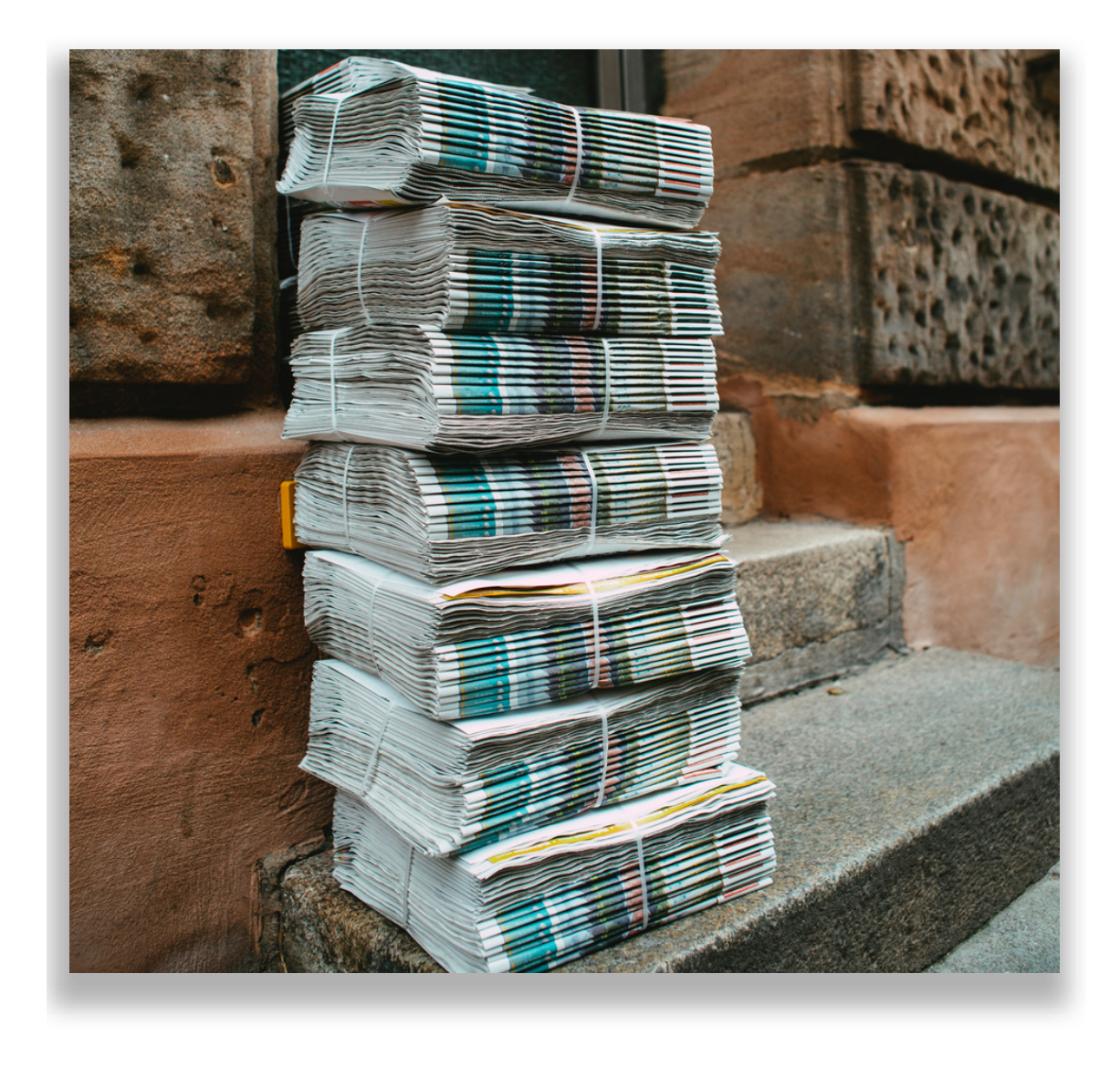

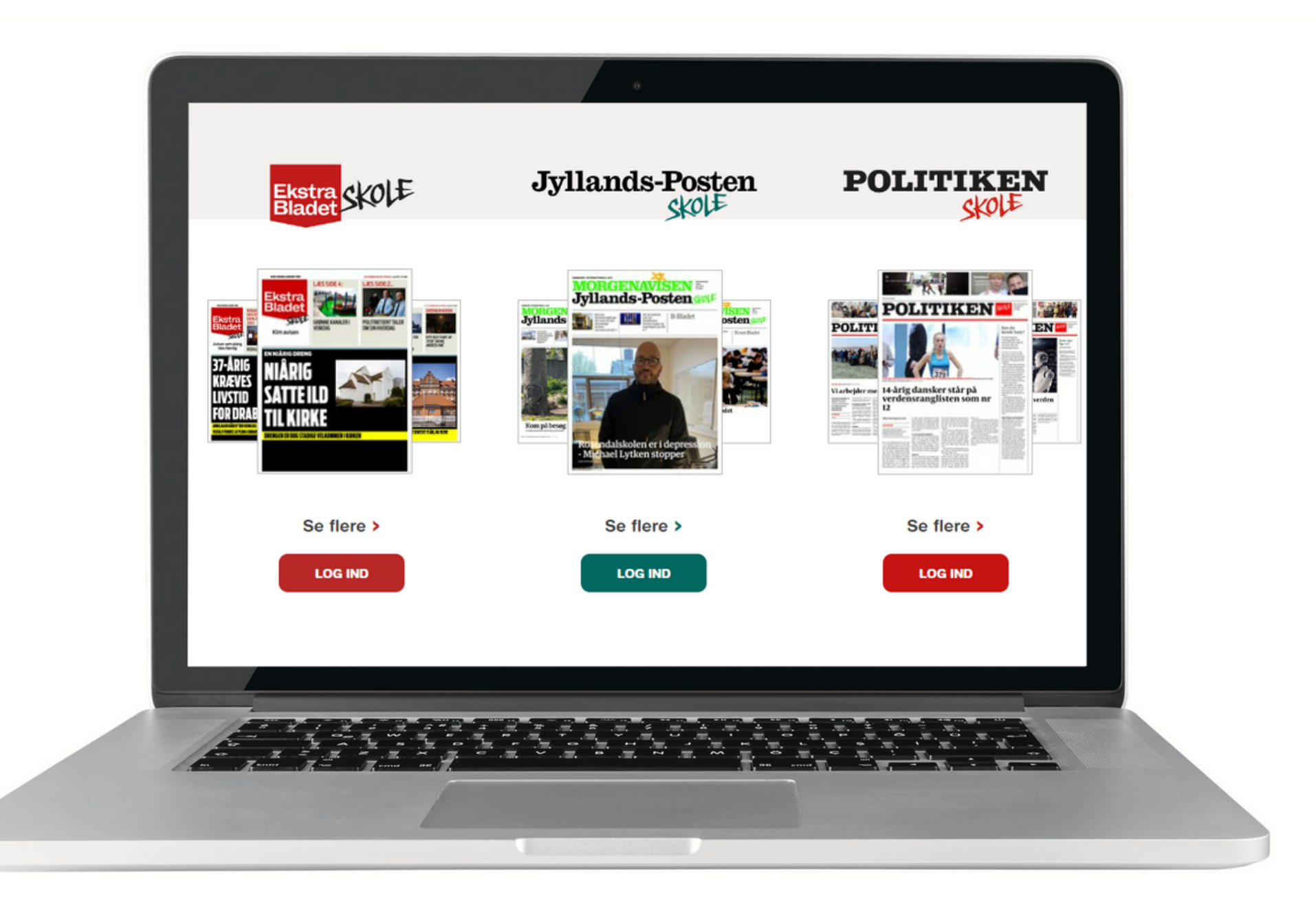